# HOW TO CONFIGURE AXIS VISITOR ACCESS.

April 5, 2019 Rev. 1.2 © Axis Communications AB

## Contents

| Introduction                                                            | 3     |
|-------------------------------------------------------------------------|-------|
| Step 1 – Install Axis Visitor Access Files                              | 4     |
| Step 2 – Setup Hardware Configuration on the A1001                      | 5     |
| Step 3 – Configure the QR scanner device (A8207-VE, A8105-VE, A8004-VE) | 5-9   |
| Step 4 – Configure the PC Client                                        | 10-12 |
| Step 5 – Add a Visitor                                                  | 13-15 |
| Step 6 – Edit Current Visitor                                           | 15    |

## Introduction

This document is to be used to help configure Axis Visitor Access using a door controller A1001 and a door station with the QR scanner ACAP installed.

#### Prerequisites

AXIS A1001 with Firmware 1.65.2.1 or later AXIS A8207-VE with Firmware 1.85.1 or later AXIS A8207-VE with Firmware 1.65.2 or later AXIS A8004-VE with Firmware 1.65.2 or later AXIS Visitor Access installed on a PC client Axis QR scanner ACAP

Please note that Axis doesn't take any responsibility for how this configuration may affect your system. If the modification fails or if you get other unexpected results, you may have to restore the settings to default.

#### Step 1 – Install Axis Visitor Access Files

Install the Axis Visitor Access PC client on your machine, this will run like a standard windows installation. Leave the settings empty for now and move on to the next step.

| AXIS Visito | r Access          | Society - Mail  |   | × |
|-------------|-------------------|-----------------|---|---|
| File Help   |                   |                 |   |   |
|             |                   |                 |   |   |
|             | Emoil             | Deer controller |   |   |
|             | Email             |                 |   |   |
|             |                   |                 |   |   |
|             | IP address        |                 |   |   |
|             | Username          |                 |   |   |
|             | Password          |                 |   |   |
|             | Ignore certificat | te validation   |   |   |
|             |                   |                 |   |   |
|             |                   |                 |   |   |
|             |                   |                 |   |   |
|             |                   |                 |   |   |
|             |                   |                 |   |   |
|             |                   |                 |   |   |
|             |                   |                 |   |   |
|             |                   |                 |   |   |
|             |                   |                 |   |   |
|             |                   |                 |   |   |
|             |                   |                 |   |   |
|             |                   |                 |   |   |
|             |                   |                 | _ |   |
|             | Save              | Cancel          |   |   |
|             |                   |                 |   |   |
| _           |                   |                 |   |   |
|             |                   |                 |   |   |
|             |                   |                 |   | , |

#### Step 2 – Setup Hardware configuration on the A1001

Run through the hardware configuration as this is required before the Axis Visitor Access can be configured. Make sure you have the latest firmware installed on your door controller device. You can find the latest firmware on axis.com. Follow the User Manual that is provided in this package.

| Applying hardware configuration                           |
|-----------------------------------------------------------|
| Don't close window while applying hardware configuration. |
| Please wait                                               |
| 7/15                                                      |
|                                                           |

## Step 3 – Configure the QR scanner device (A8207-VE, A8105-VE, A8004-VE)

This is configured via the A1001 GUI. You will not need to set any configurations via the QR scanner device GUI. Ensure the QR scanner device is powered up and note the IP address of the unit. From the A1001, under setup – Configure Services, you will find "Setup AXIS Visitor Access" click settings on this option.

| Services                  |                     |   |          |
|---------------------------|---------------------|---|----------|
| Name                      | Vendor              |   |          |
| Setup HID Mobile Access   | HID Mobile Access   | A | Settings |
| Setup AXIS Visitor Access | Axis Communications |   | Settings |

On the next page select "Start a new setup"

| ← Go back                      |
|--------------------------------|
| Setup AXIS Visitor Access      |
| A Start a new setup            |
| Current setup                  |
| Door control device IP address |
| QR scanner device IP address   |
|                                |

QR Code is a registered trademark of Denso Wave Incorporated.

In the new window, enter the IP address and the Admin user credentials of the QR scanner device you will be using for the QR scanning ACAP, once entered click connect.

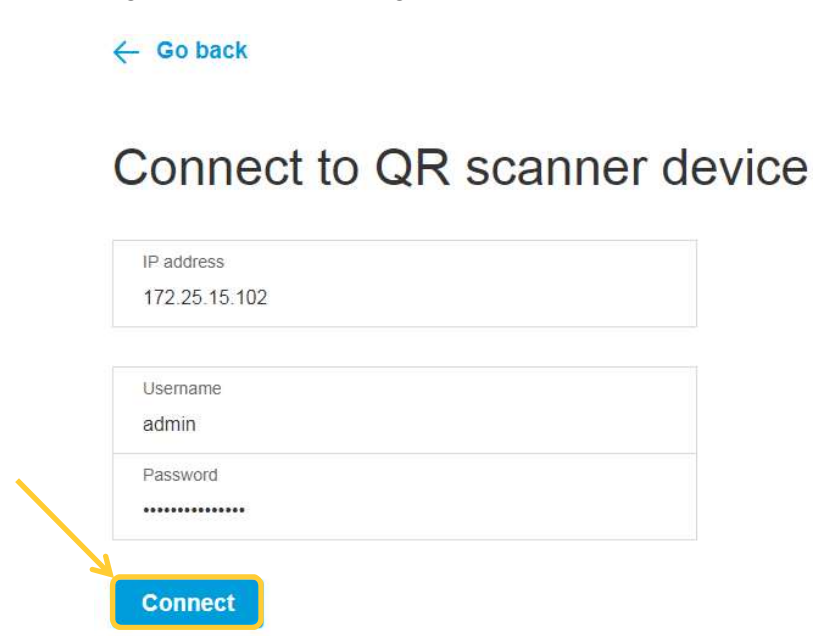

Next step is to upload the QR scanner ACAP to the door station; In this case it's the A8207-VE. On the page using the "browse" button, select the QR scanner ACAP file, once selected, click upload.

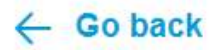

Upload

## Upload QR scanner application

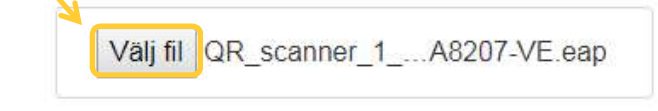

Use the upload field above to select a file.

Once you have uploaded the ACAP to the QR scanning device you will now need to provide it access back to the A1001. Enter the credentials of the A1001 you are currently on, in the username and password field, select the door controller from the list and the selected door to be used. Once finished, click Apply.

#### Connect to door control device

Door control device credentials

|              | IP address            |
|--------------|-----------------------|
|              | 172.25.15.102         |
|              |                       |
|              | Username              |
|              | admin                 |
|              | Password              |
|              |                       |
| $\mathbf{N}$ |                       |
|              | Door controller       |
|              | Entrance Controller 🗸 |
| $\mathbf{N}$ |                       |
|              | Door                  |
|              |                       |
|              | Main Entrance         |
|              |                       |
|              | HITPS                 |
|              | Enforce HTTPS         |
|              | Validate certificate  |
|              |                       |
|              | Apply                 |

When using HTTPS make sure HTTPS is enabled on both the door controller A1001 and QR reading device. Follow the User Manual that is provided in this package.

Once this has finished, the final page will be presented showing you the current setup of the QR Code Reader ACAP, showing which A1001 is being used and which door station.

← Go back

## Setup AXIS Visitor Access

#### 2 Start a new setup

#### Current setup

| Door control device IP address | 172.25.15.102 |
|--------------------------------|---------------|
| QR scanner device IP address   | 172.25.15.146 |

QR Code is a registered trademark of Denso Wave Incorporated.

If this has been configured correctly, go to the Access Management page on the A1001 and you will now have a new group called "QR Service" this is needed for the ACAP to create the invites.

|               | AXIS Entry Manager            |
|---------------|-------------------------------|
| Reports S⊾tup | English                       |
|               | 1                             |
| Information   | s + Add new grou              |
| P 1           | QR Service                    |
|               |                               |
| Acces         | s schedules + Add new schedul |
|               | Alwaye                        |
|               |                               |
| U             | Onice Hours                   |
|               | Weekende                      |
|               | Reports Supp                  |

#### Step 4 - Configure the PC Client

Start this by entering the IP address, username, and password for your A1001 into the required fields. And click save bottom left.

Once saved you will see the main mage of the client, click the settings cog image in the top right corner of the screen.

| AXIS Visitor Access             | -      |             |
|---------------------------------|--------|-------------|
| File Help                       |        |             |
|                                 |        |             |
|                                 |        | <b>*</b> ** |
| AXIS Visitor Access             |        |             |
|                                 |        |             |
| Add visitor                     |        |             |
|                                 |        |             |
| Current visitors $\ \downarrow$ | Status |             |
|                                 |        |             |
|                                 |        |             |
|                                 |        |             |
|                                 |        |             |
|                                 |        |             |
|                                 |        |             |
|                                 |        |             |
|                                 |        |             |
|                                 |        |             |
|                                 |        |             |
|                                 |        |             |
| L                               |        |             |
|                                 |        |             |

Now fill in the fields for the chosen email server with the required information. The message section determines what the user will receive when an email is sent out, and who the email is sent from.

| ONTO                                    |                                                    | De de la com |
|-----------------------------------------|----------------------------------------------------|--------------|
| SMTP server<br>Security                 | smtp-x.example.com<br>STARTTLS ▼  ✓ Authentication | Port 587     |
| Username                                | User                                               |              |
| Password                                |                                                    |              |
| Contraction (1997) (1997) (1997) (1994) |                                                    |              |
| Message                                 |                                                    |              |
| From                                    | user@example.com                                   |              |
| Subject                                 | Code to eneter                                     | -            |
|                                         | Use HTML formatting                                |              |
|                                         | Hello!                                             |              |
| Content                                 | Please show the QR code at the door.               |              |
|                                         |                                                    |              |

#### Step 5 – Add a Visitor

After the configuration now, it's time to add a visitor. Adding a visitor will create a user in the A1001 under the "QR Service" group with a card number as a credential.

| AXIS Visitor Access             |        |
|---------------------------------|--------|
| Add visitor                     |        |
| Current visitors $~\downarrow~$ | Status |

Enter the e-mail address along with their full name and select the valid to and from date and time.

| / | Go | ha | ck |
|---|----|----|----|
|   | 90 | Ja | Ch |
|   |    |    |    |

## Add visitor

| First name       |   |
|------------------|---|
| Test             |   |
| Last name        |   |
| Test             |   |
| Valid from       |   |
| 2019-03-29 07:00 | C |
| Valid to         |   |
| 2010-03-20 10.00 | 0 |
| 2013-03-23 13.00 | C |

Send an e-mail with the QR-code and the message created in the Configuration of the PC-client (Step 4). There are also options of copying and printing the QR-code that the visitor will receive.

#### Invitation created for test@example.com

Hello!

Please show the QR code at the door.

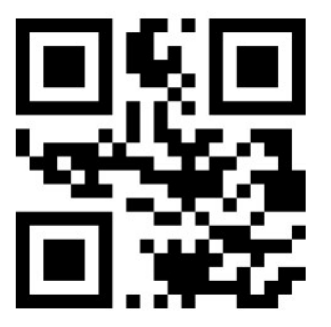

The code is valid from 2019-03-29 07:00 to 2019-03-29 19:00.

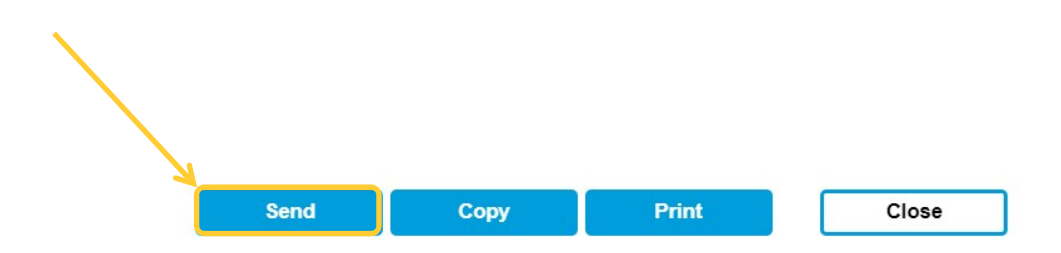

Once the QR-code is sent, a user will be created in Axis Entry Manager.

|                                | larm Log Event Log | Reports Setup |                                                                                      | 😙 English 🔹        |
|--------------------------------|--------------------|---------------|--------------------------------------------------------------------------------------|--------------------|
| ess Management                 |                    |               |                                                                                      | He                 |
| Users                          | + Add new user     | Information   | Groups                                                                               | + Add new group    |
| Filter users                   |                    |               | QR Service                                                                           | •                  |
| 🛛 👔 Test, Test                 | t                  |               | Group name: QR Service                                                               | 10                 |
| Jser name: Test, Test          | 10                 |               | Valid from: beginning of time<br>Valid until: no end date                            |                    |
| Card, PIN: 8231489271251494    |                    |               | Group mempers:                                                                       | ٢                  |
| roup membership:<br>QR Service | 0                  |               | Can access: Enter                                                                    | Exit:              |
|                                |                    |               | During:                                                                              |                    |
|                                |                    |               |                                                                                      |                    |
|                                |                    |               |                                                                                      |                    |
| Doors   🛞 Floors               |                    |               | Access schedules                                                                     | + Add new schedule |
| Doors   🕃 Floors               |                    |               | Access schedules                                                                     | + Add new schedule |
| Doors   😥 Floors               | •                  |               | Access schedules<br>After Hours<br>Always                                            | + Add new schedule |
| Doors   🛞 Floors               | ×                  |               | Access schedules<br>After Hours<br>Always<br>Office Hours                            | + Add new schedule |
| Doors   Doors                  | ×                  |               | Access schedules<br>After Hours<br>After Hours<br>Always<br>Office Hours<br>Weekends | Add new schedule   |

#### Step 6 – Edit Current Visitors

Once a visitor is created it will be listed in the Axis Visitor Access with either a status Active or Inactive depending on the date and time given. The option of deleting the visitor or to extend/change the time can be done in Edit.

| AXIS Visitor Acce               | ess    |           | **<br>* |
|---------------------------------|--------|-----------|---------|
| Add visitor                     |        |           |         |
| Current visitors $\ \downarrow$ | Status | <u>\.</u> |         |
| Test, Test                      | Active | Edit      |         |
| END                             |        |           |         |